# 有關本府新郵件系統 OUTLOOK 2010 使用者端設定(一)

執行 OUTLOOK->選擇檔案->選擇新增帳戶有關本府新郵件系統

1

| 01111 · · · · · · · · · · · · · · · · ·                                                                              | Out<br>傳送/接收 資料夾 檢視                                                                                                    | laok Todøy - Microsoft Outlook | x = x |
|----------------------------------------------------------------------------------------------------|----------------------------------------------------------------------------------------------------|--------------------------------|-------|
| <ul> <li>展 另存新備</li> <li>論 儲存附件</li> <li>資訊</li> <li>開啟</li> <li>列印</li> <li>説明</li> <li>※項</li> <li>※ 類束</li> </ul> | 帳戶資訊<br>無可用減戶。請新增電子郭件帳戶,以啟用其他功能。<br>●新增帳戶 ●新増帳戶設定 ●「「「」」」 ●「「」」」 ●「「」」」 ●「」」 ●「」」 ●「」」 ●「」」 ●「」」 ●「」」 ●「」」 ●「」」 ●「」」 ●「」」 ●「」」 ●「」」 ●「」」 ●「」」 ●「」」 ●「」」 ●「」」 ●「」」 ●「」」 ●「」」 ●「」」 ●「」」 ●「」」 ●「」」 ●「」」 ●「」」 ●「」」 ●「」」 ●「」」 ●「」」 ●「」」 ●「」」 ●「」」 ●「」」 ●「」」 ●「」」 ●「」」 ●「」」 ●「」」 ●「」」 ●「」 ●「」」 ●「」 ●「」 ●「」」 ●「」 ●「」 ●「」」 ●「」」 ●「」」 ●「」 ●「」 ●「」 ●「」」 ●「」」 ●「」」 ●「」」 ●「」」 ●「」 ●「」」 ●「」 ●「」 ●「」 ●「」」 ●「」 ●「」 ●「」 ●「」 ●「」 ●「」 ●「」 ●「」 ●「」 ●「」 ●「」 ●「」 ●「」 ●「」 ●「」 ●「●」 ●「●」 ●「」 ●「」 ●「●」 ●「●」 ● ● ● ● ● ● ● ● ● ● ● ● ● ● ● ● ● ● ● ● ● ● ● ● ● ● ● ● ● ● ● ● ● ● ● ● ● ● ● ● ● ● ● ● ● ● ● ● ● ● ● ● ● ● ● ● ● ● ● ● ● ● ● ● ● ● ● ● ● ● ● ● ● ● ● ● ● ● ● ● ● ● ● ● ● ● ● ● ● ● ● ● ● ● ● ● ● ● ● ● ● ● ● ● ● ● ● ● ● ● ● |                                |       |
| 2. 直接遅<br><sup>新增限戶</sup><br>选择服務                                                                                    | <sup>海理工具</sup><br>選下一步                                                                                                    |                                | *     |
|                                                                                                    | <ul> <li>電子爭件帳戶(E)<br/>連線至網際網路服務提供者(ISP)或您的公司所提供的電</li> <li>資訊(SMS)(Z)<br/>連線至行動裝置訊息服務。</li> <li>其他(O)<br/>連線至下列顯示的伺服器類型。</li> <li>Fax Mail Transport</li> </ul>                                                                                                    | 子郵件帳戶。                         |       |

3. 選取手動設定伺服器或其他伺服器類型,再按下下一步

| 新增帳戶                      |                       |                   |
|---------------------------|-----------------------|-------------------|
| <b>自動帳戶設定</b><br>連線至其他伺服器 | 8.转型 。                | ×.                |
| ◎電子郵件帳戶(ム)                |                       |                   |
| 您的名稱(?)                   |                       |                   |
| 電子郵件地址(E)                 | 範例: ellen@contoso.com |                   |
| 密碼(P):<br>重新键入密碼(T):      |                       |                   |
| (X)(2M2) 暗窗 (1            | 理人都除潮略服物建用者沿龙田北的。     |                   |
| ● 手動設定伺服器部                | 定或其他伺服器類型(M)          |                   |
|                           |                       | 《上一步(B) 天一步(N) 取消 |

4. 選取網際網路電子郵件,再按下下一步

| 新增帳戶 |                                                           |                     |
|------|-----------------------------------------------------------|---------------------|
| 選擇服務 |                                                           | 芯                   |
| C    | 》 網際網路電子郵件(1)<br>連線至 POP 或 IMAP 伺服器,以傳送及接收電子郵件訊息。         |                     |
| C    | Microsoft Exchange 或相容服務(M)<br>連線並存取電子郵件、行事曆、連絡人、傳真和語音信箱。 |                     |
| C    | ) <b>简訊 (SMS)(X)</b><br>連線至行動裝置訊息服務。                      |                     |
| e    | 3 其他(O)<br>連線至下列顯示的伺服器類型。                                 |                     |
|      | Fax Mail Transport                                        |                     |
|      |                                                           |                     |
|      | J                                                         |                     |
|      |                                                           | $\sim$              |
|      |                                                           | <上一步(B) 下一步(N) > 取消 |

### 5. 輸入各項資料,按下其他設定

一般 外容伺服器 連線 進階

使用下列登入(L) 使用者名稱(N): 密碼(P):

☑ 我的外寄伺服器 (SMTP)需要驗證(O)
◎ 使用與內送郵件伺服器相同的設定(U)

需要安全密碼驗證 (SPA)(Q)
 在傳送郵件前登入內送郵件伺服器(I)

☑ 記住密碼(R)

確定
取消

C

| 新增帳戶                                                                                                    |                                                                                                    |
|----------------------------------------------------------------------------------------------------|----------------------------------------------------------------------------------------------------|
| <b>網際網路 新件 設定</b><br>您的 電子 郵件 帳 戶 需要這些設定才能生效。                                                                                                    | × ·                                                                                                    |
| 使用者資訊<br>您的名稱(V):<br>電子郵件地址(E): 你的卡號 @mail.tycg.gov.tw<br>何屢器資訊<br>帳戶類型(A): 所打OP3 ▼<br>內送郵件伺服器(C): 你的卡號 ①<br>· mail.tycg.gov.tw<br>登入資訊<br>使用者名稱(U): 你的卡號<br>密碼(P): ********<br>記住密碼(R) | <ul> <li>潤試帳戶設定</li> <li>在填入本視窗資訊後,建議您按下面的按鈕以測試您的<br/>帳戶。(網路必須連線)</li> <li>測試帳戶設定(T)</li> <li>② 按 [下一步] 按鈕測試帳戶設定(S)</li> <li>傳送新聲件到:</li> <li>④ 新增 Outlook 資料檔(W)</li> <li>③ 現有 Outlook 資料檔(X)</li> <li>瀏覽(S)</li> </ul> |
|                                                                                                    | <上一步(B) 下一步(A) > 取消 取消                                                                                                    |

6. 選取外寄伺服器,將我的外寄伺服器(SMTP)需要驗證打勾,再按下確定,進行下一步

| 此時系統會自動寄送測試信 | 0 |
|--------------|---|
| 測試帳戶設定       |   |

|                            |               | 狀態         |
|----------------------------|---------------|------------|
| / 登入到內送郵件伺服 / 傳送測試電子郵件計    | 器 (POP3)<br>息 | 已完成<br>已完成 |
| ✓ 值八到內茲到中间版<br>✓ 傳送測試電子郵件計 | a ((OF3)<br>息 |            |

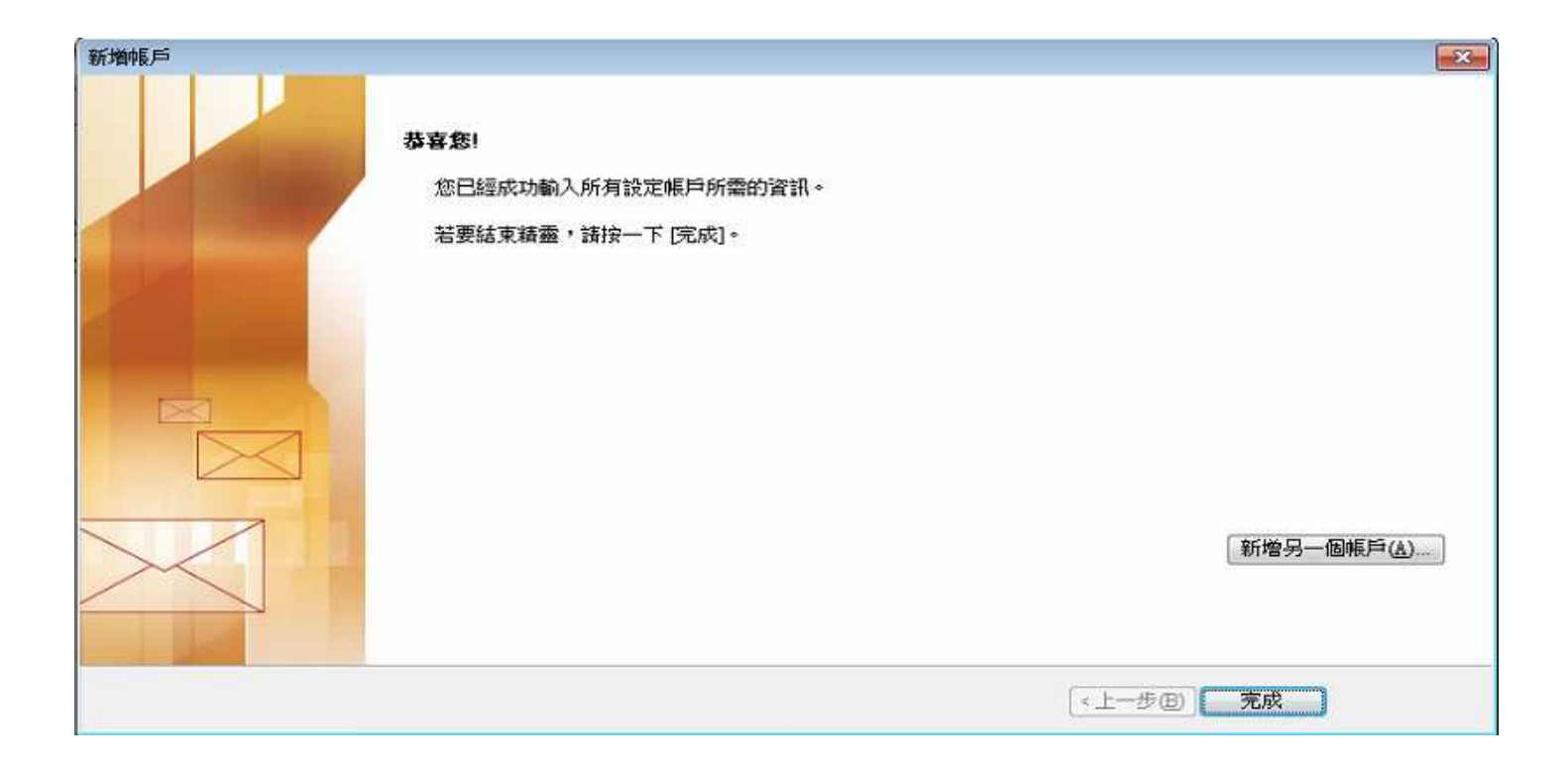

## Outlook 郵件預覽功能關閉步驟

1、 關閉步驟:

#### 1.1 下圖紅框部分為 Outlook 之郵件預覽視窗。

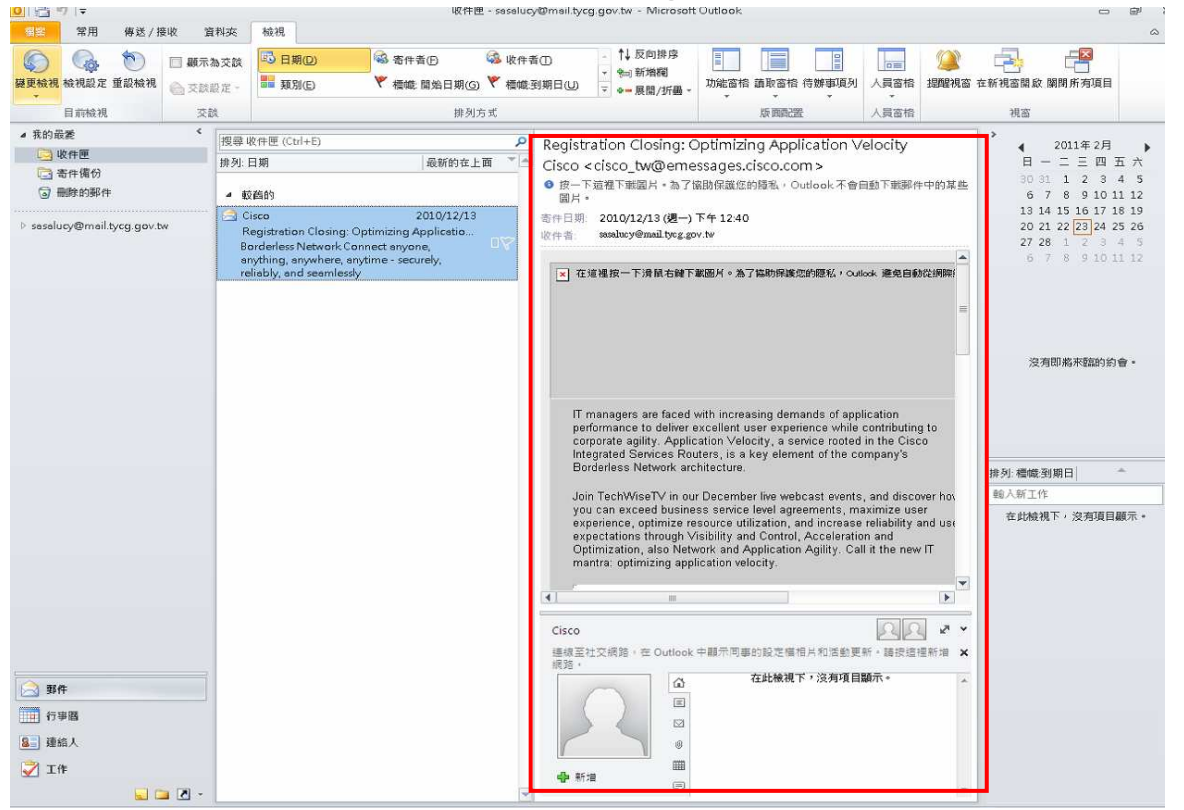

當點選郵件後,預覽視窗即出現郵件內容,本步驟目的即是將此預覽視窗關閉。 1.2 請依照下圖點選檢視、讀取窗格進行關閉。

| 0 2 7 =                                                              |       |                                                                                                    | 收件匣 -                                                                              | seselucy | @mail.tycg.gov.tvi - I                                                                                   | Aicrosoft Outloo                                                                                                 | ok                                                                                                    |                                                                                                    | c                                                                            | 5 d X                                           |
|----------------------------------------------------------------------|-------|----------------------------------------------------------------------------------------------------|------------------------------------------------------------------------------------|----------|----------------------------------------------------------------------------------------------------|----------------------------------------------------------------------------------------------------|----------------------------------------------------------------------------------------------------|----------------------------------------------------------------------------------------------------|------------------------------------------------------------------------------|-------------------------------------------------|
| 常用 傅送/接                                                              | 收 資料  | 松祝 一                                                                                                    |                                                                                    |          | †1 60                                                                                                    |                                                                                                    |                                                                                                    |                                                                                                    |                                                                              | ۵ 🕜                                             |
|                                                                      | □ 顧示為 | 交談 [13] 日期(0)                                                                                             | ·马 寄件者(E)                                                                          | 多 收件書    | 10 14 次日                                                                                                 | 1986                                                                                                    |                                                                                                    |                                                                                                    |                                                                              |                                                 |
| 發更橫視 橫視設定 重設械視<br>*                                                  | ◎ 交数段 | 定 - <b>范蒂類別(E)</b>                                                                                        | ₹ 橋幟 開始日期(G)                                                                       | 《 標識 3   | 到期日(山) 展開                                                                                                | 1/折圖→ 功能                                                                                                    | 新行 調約部行 行期事                                                                                                    | 响,人員當借一提醒視                                                                                                    | 」二 在新視窗開啟 開閉所列項                                                              | 目                                               |
| 目前檢視                                                                 | 须交    |                                                                                                    | 排列方)                                                                               | đ        |                                                                                                    |                                                                                                    | 右®                                                                                                    | 人員審悟                                                                                                    | 視窗                                                                           |                                                 |
| ▲ 我的最爱                                                               | <     | 搜尋 收件匣 (Ctrl+E)                                                                                           |                                                                                    | P        | Registration Clo                                                                                         | sing: Optim                                                                                                    | izir 📕 下®                                                                                                    | Velocity                                                                                                    | 2011年2                                                                       | 月                                               |
| ○ 収件匣                                                                | 1     | 腓列:日期                                                                                                    | 最新的在上面                                                                             | *        | Cisco < cisco_tw                                                                                         | @emessage                                                                                                    | es.c                                                                                                    |                                                                                                    | B − Ξ Ξ Ø                                                                    | □五六                                             |
| <ul> <li>副除的那件</li> </ul>                                            |       | ▲ 較齒的                                                                                                    |                                                                                    |          | <ul> <li>● 按一下這裡下載圖.</li> <li>圖片。</li> </ul>                                                             | 日・為了協助保護                                                                                                    | 選項( <u>N</u> )                                                                                                    | 自動下戰那件中的某                                                                                                    | 30 31 1 2 3                                                                  | 3 4 5<br>0 11 12                                |
| ▷ seselucy@meil.tycg.gov.tw                                          |       | Cisco<br>Registration Closing:<br>Borderless Network C<br>anything, anywhere, a<br>reliably, and seamless | 2010/12/13<br>Optimizing Applicatio<br>annect anyone,<br>nytime - securely,<br>ily |          | 書件日期: 2010/12/1<br>收件者: sosalucy@m ★ 在道建胺一下诱                                                             | .3 (遇一) 下午 12<br>ail.tycg.gov.tw<br>I鼠右維下數圖片。                                                                    | 340<br>為了協助開建型的現象                                                                                                    | 、,Cutlook、建筑目标的投资期除于                                                                                                    | 13 14 15 16 1<br>20 21 22 [23] 2<br>27 28 1 2 2<br>6 7 8 9 1<br>章<br>沒須即將來發展 | / 18 19<br>4 25 26<br>8 4 5<br>0 11 12<br>約約會 • |
|                                                                      |       |                                                                                                    |                                                                                    |          | IT managers a<br>performance to<br>corporate aglid<br>Integrated Sen<br>Borderless Net                   | e faced with inc<br>deliver exceller<br>y. Application \<br>rices Routers, i<br>twork architectu                 | creasing demands o<br>nt user experience<br>/elocity, a service r<br>s a key element of t<br>rre.                            | f application<br>while contributing to<br>coted in the Cisco<br>the company's                                                                                                    | 排列: 槽罐到期日                                                                    | * *                                             |
|                                                                      |       |                                                                                                    |                                                                                    |          | Join TechWise<br>you can excee<br>experience, op<br>expectations ti<br>Optimization, a<br>mantra: optimi | TV in our Decer<br>d business sen<br>timize resource<br>trough Visibility<br>also Network an<br>zing application | mber live webcast e<br>vice level agreemen<br>utilization, and inc<br>and Control, Acce<br>d Application Agilit<br>velocity. | vents, and discover hovers, maximize user<br>rease reliability and use<br>leration and<br>y. Call it the new IT                                                                                                    | 翰人新工作<br>在此檢視下,沒有項                                                           | 1日顯示。                                           |
|                                                                      |       |                                                                                                    |                                                                                    |          | 4                                                                                                    | 80                                                                                                    |                                                                                                    |                                                                                                    | <u> </u>                                                                     |                                                 |
| <ul> <li>→ 野作</li> <li>● 丁甲酸</li> <li>● 建施人</li> <li>● 工作</li> </ul> |       |                                                                                                    |                                                                                    | P        | Cisco<br>機械室社交網路,在<br>網路。<br>● 新譜                                                                        | Outlook 中顯示<br>位<br>回<br>回<br>同                                                                                  | 同事的段定懂相片和?<br>在此械視下,沒非                                                                                                    | 2010日 2010日<br>1913日<br>1913日<br>1915日<br>1915日<br>1 | *<br>*                                                                       |                                                 |
| 項目:1                                                                 |       | ( ) I ) .                                                                                                 | 1                                                                                  |          |                                                                                                    |                                                                                                    |                                                                                                    |                                                                                                    | □ 100% ○                                                                     | •                                               |
| 🤫 💼 🍳 🤞                                                              | 6 🖻   |                                                                                                    | ]                                                                                  |          |                                                                                                    |                                                                                                    |                                                                                                    | <b>V</b> 📾                                                                                                    | i 🕐 💈 – 🏲 🙀 🔶                                                                | 下午 02:04                                        |

有關本府新郵件系統 OUTLOOK 2003 使用者端設定(一)

執行 OUTLOOK->選擇工具->選擇電子郵件帳號有關本府新郵件系統

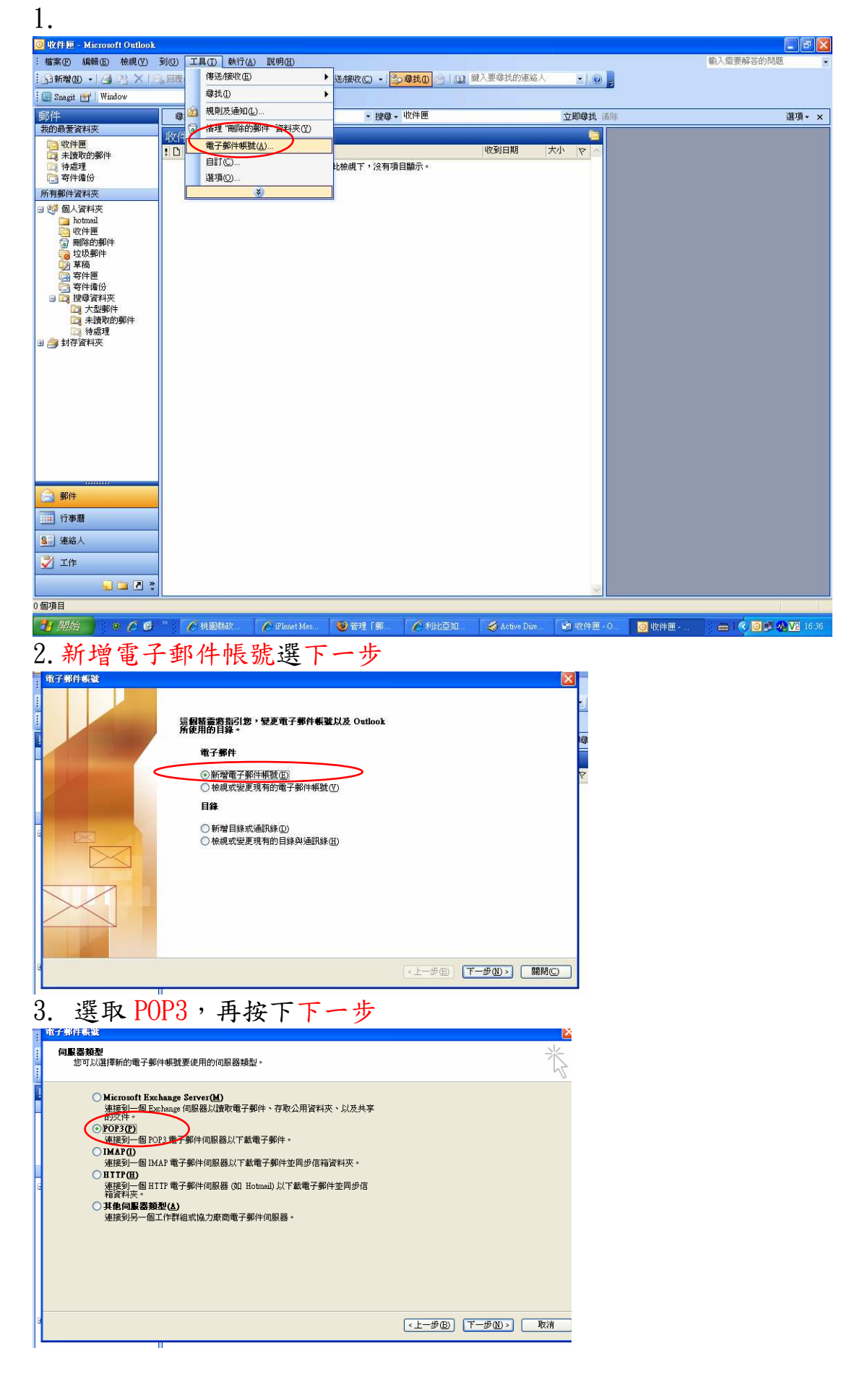

## 4. 選取輸入各項資料,按下其他設定

| 電子郵件帳號                                                                                                    |                   |                                                                                                    |
|----------------------------------------------------------------------------------------------------|-------------------|----------------------------------------------------------------------------------------------------|
| <b>網際網路電子事件設定 (POP3)</b><br>您的電子郵件帳號需要這些設定                                                                                                    | Ē才能生效。            | <del>浅</del>                                                                                                    |
| 使用者音訊     您的名類(2): 姓名     电子部件地址(2): 你的卡號     登入資訊     使用者名類(0): 你的卡號     密碼(2): 你的卡號     可在日本語(3): (你的卡號     可在日本語(3):     使用安全宏碼驗證 (\$PA) 登入(4) | @mail.tycg.gov.tw | <b>内留書育計</b><br>外容単件伺服器 (POP3)①: mail.tycg.gov.tw<br>外容単件伺服器 (SMTP)②: mail.tycg.gov.tw<br><b>潮試設定</b><br>建設2.本環電資訊後・連環想定一下下面的接鈕<br>以潮試定的研数。(網路2.須差録)<br>単体時先見たて |
|                                                                                                    |                   | <上一步图 「下一步10)> <b>取</b> 消                                                                                                    |

## 5. 將我的外寄伺服器(SMTP)需要驗證打勾,再按下確定,再按下下一步

| 者容    | 乳                        |                    | 6                   | 伺服器資訊         |                     |                  |
|-------|--------------------------|--------------------|---------------------|---------------|---------------------|------------------|
| 163.1 |                          |                    |                     | 内送郵件伺服器       | (POP3)( <u>I</u> ): | mail.tycg.gov.tw |
| 一般    | 外-夺1可服器 連続               | : 進階               |                     | 外寄郵件伺服器       | (SMTP)(Q):          | mail.tycg.gov.tw |
|       | 栈的外寄伺服器 (SMTI            | ) 需要驗證             | 0                   | 測試設定          |                     |                  |
| 0     | )使用與內送郵件伺服<br>)使用下列登入(L) | 器相同的副              | 定(1)                | 在填入本親窗資調      | 汛後,建議:              | 您按一下下面的按鈕        |
|       | 使用者名稱(11):               |                    |                     | 以測腻地的帳號       | • (網路必须             | 頁連線)             |
|       | 密碼(P):                   |                    |                     | Distant State |                     |                  |
|       | □ 使用安全常硼酸                | 記住密碼(<br># (SPA) 登 | <u>R</u> )<br>λ.(S) | (測調和快報語文定)。   | <u>D</u>            |                  |
| C     | 在傳送郵件前登入內                | 送郵件伺服              | <b>3器</b> (1)       |               |                     | 其他設定(M           |
|       |                          |                    |                     |               |                     |                  |
|       |                          |                    |                     |               |                     |                  |
|       |                          |                    |                     |               |                     |                  |
|       |                          |                    |                     |               | 1 (5 m)             |                  |

6. 完成

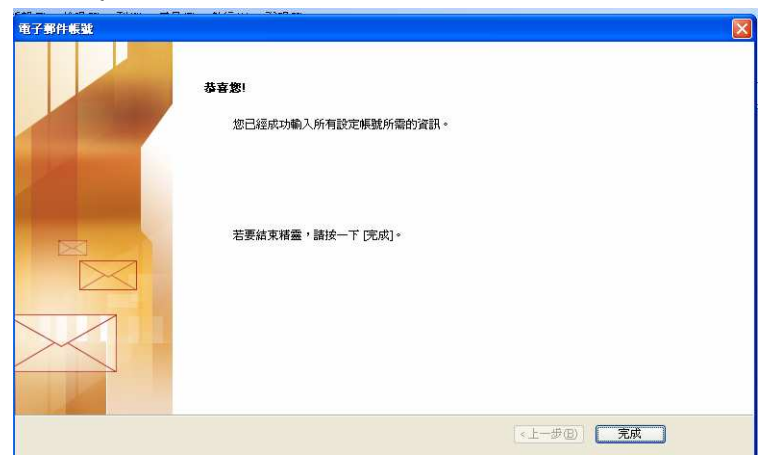

- 2、 關閉步驟:
  - 1.1 下圖紅框部分為 Outlook 之郵件預覽視窗。

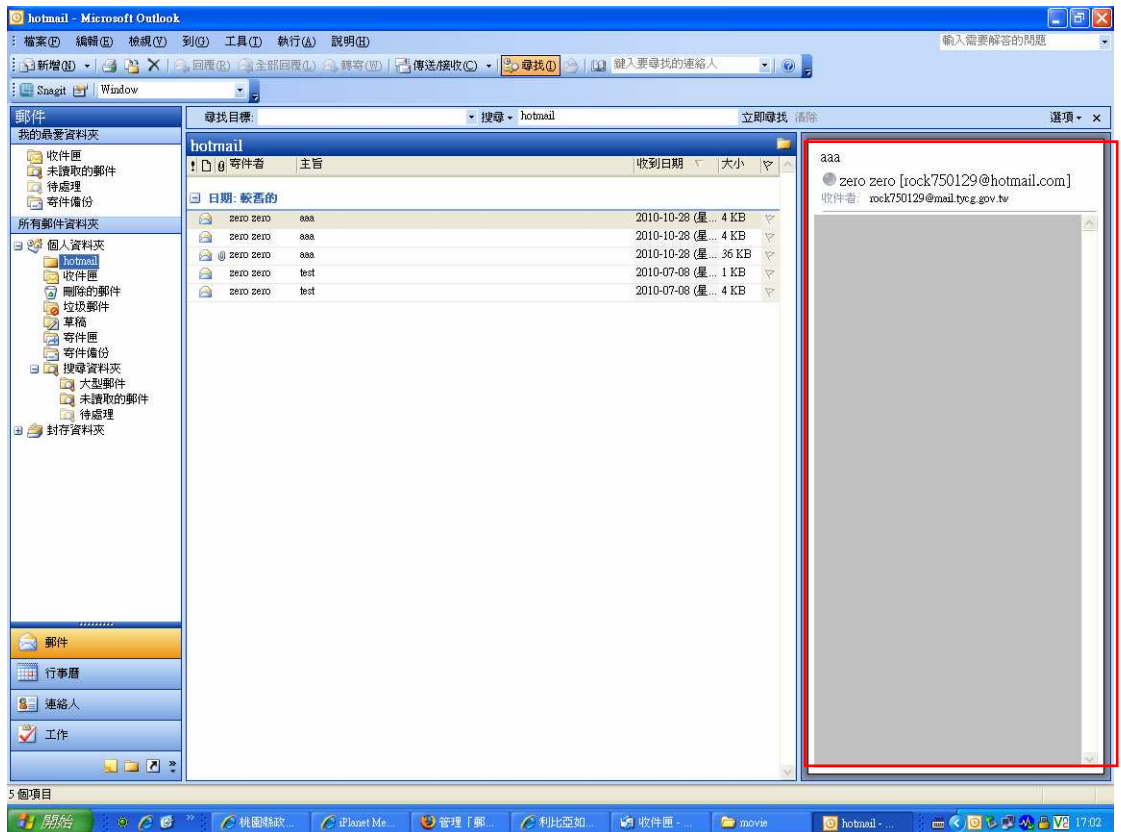

當點選郵件後,預覽視窗即出現郵件內容,本步驟目的即是將此預覽視窗關閉。 1.2 請依照下圖點選檢視、讀取窗格進行關閉。

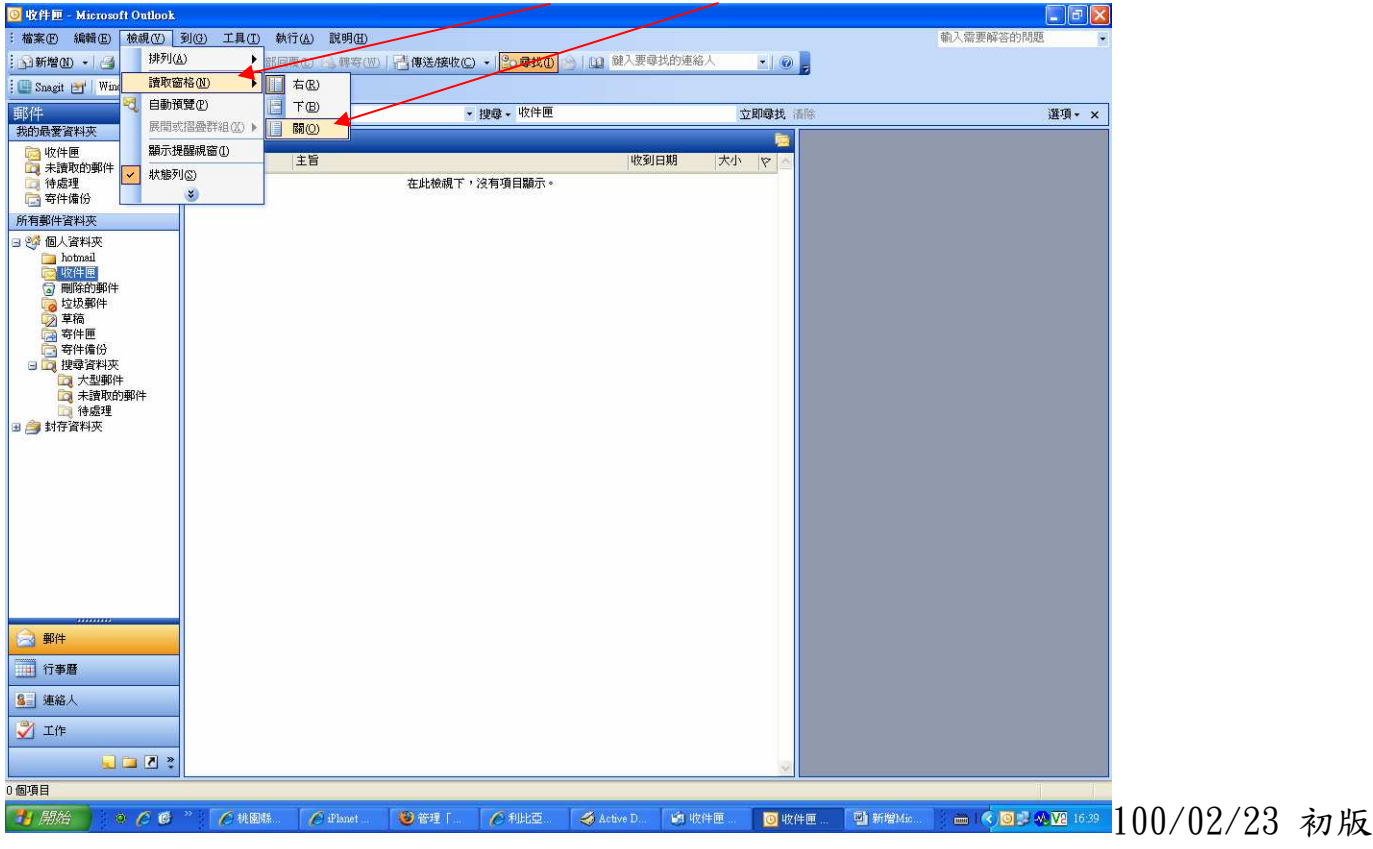